# 時計と天気情報 10

| HTCクロック          |  |
|------------------|--|
| HTCクロックについて      |  |
| 時計について           |  |
| 天気情報             |  |
| 天気画面を表示する        |  |
| 天気情報を表示する都市を登録する |  |
| 天気画面の表示順を変更する    |  |

## HTCクロック

#### HTCクロックについて

お買い上げ時、ホーム画面にはHTCクロック が表示され、日付や現在時刻、現在地を確認で きます。HTCクロックには現在の天気も表示 され、タップして詳しい天気情報を得ることも できます(P.10-3)。

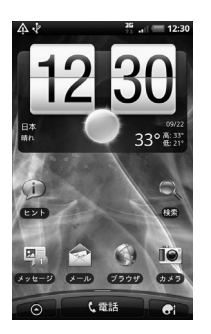

いろいろなバリエーションからHTCクロック のデザインを選ぶことができます。日付や時刻 を表示したい都市を選んで、拡張ホームスク リーンに自由に配置することもできます。

#### 時計について

時計では日付/時刻や天気情報の表示以外に、 世界時計、アラーム、ストップウォッチ、タイ マーの各機能を利用できます。また、時計をナ イトモードで表示したり、スクリーンセーバー のように表示することもできます。

## <u>時計を表示する</u>

 ホーム画面の HTC クロックをタッ プ
 ご > 時計をタップしても時計を表示 できます。

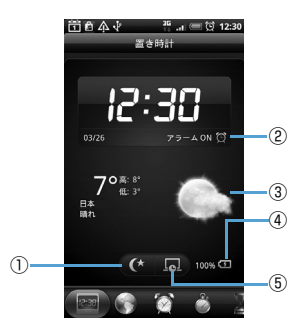

| 1 | タップすると、日付と時刻のみ表示して<br>バックライトを消灯します(ナイトモー<br>ド)。通常の画面に戻すには再度画面を<br>タップします。 |
|---|---------------------------------------------------------------------------|
| 2 | アラームのオン/オフの状態を表示しま<br>す。                                                  |
| 3 | 現在地の天気を表示します。タップする<br>と、天気情報と今日から5日間の天気予報<br>を表示できます。                     |
| 4 | 電池残量を表示します。ACアダプタまた<br>はUSBケーブルでパソコンに接続時にの<br>み表示されます。                    |
| 5 | タップすると、日付と時刻のみを表示した<br>スクリーンセーバーモードになります。通<br>常の画面に戻すには再度画面をタップし<br>ます。   |

## <u>タブを切り替える</u>

時計の画面下には以下のタブが表示されます。 タブをタップまたはドラッグして画面を切り 替えます。

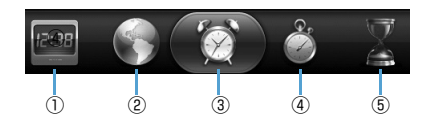

| 1 | 置き時計<br>タブ         | 日付や時刻、天気情報、電池残<br>量などが表示されます。                                  |
|---|--------------------|----------------------------------------------------------------|
| 2 | 世界時計<br>タブ         | 現在地以外に、15の都市を登録して世界時計として利用できます。ホーム都市の設定や現在地の日付/時刻設定を行うこともできます。 |
| 3 | アラーム<br>タブ         | アラームを設定して目ざまし<br>時計として使用できます。                                  |
| 4 | ストップ<br>ウォッチ<br>タブ | 本機をストップウォッチとし<br>て使用できます。                                      |
| 5 | タイマー<br>タブ         | 本機をタイマーとして使用で<br>きます。                                          |

## 天気情報

はじめて電源を入れたときに表示される初期 設定ウィザードで、Googleロケーション機能 をオンに設定していれば、現在地の天気情報を ホーム画面のHTCクロックに表示させること ができます。

現在地に加えて世界都市の今日から5日間の 天気予報をチェックすることもできます。

#### 補足

- 初期設定時にGoogleロケーション機能 をオフに設定した場合は、メニューボタン(mm)を押して設定>位置情報> ワイヤレスネットワークを使うをタッ プして機能をオンにしてください。
- アプリケーション一覧でニュースと天気をタップしても、現在地の今日から7日間の天気予報をチェックすることができます。

#### 天気画面を表示する

1. 💿 > 天気

画面を上下にスライドすると、他の都市の 天気情報を見ることができます。

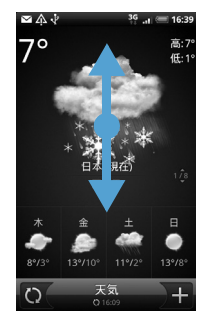

#### 補足

- 天気情報は自動的に更新されますが、

   をタップして手動で更新することもできます。
- 天気情報はAccuweather.com より提 供される情報です。気象庁発表の天気予 報とは異なります。

#### 天気情報を表示する都市を登録する

- 1. 💿 > 天気 > 🕂
- 都市名を入力 > 都市名の候補リス トから追加する都市を選択
  - ■登録した都市を削除する場合
    - > 天気画面 > メニューボタン( menu) >
       削除 > 削除する都市を選択 > 削除

#### 天気画面の表示順を変更する

- 1. 💿 > 天気
- 2. メニューボタン ( 📼 ) > 再配列
- こ をドラッグして都市名を移動 > 完了

## ● 補足

天気画面でメニューボタン(mew)を押して設定をタップすると、天気情報の自動更新、更新頻度などの設定を変更できます。